# NAVODILA ZA AKTIVACIJO EASISTENTA ZA UČENCA

#### Preko svojega (starševskega) profila pojdite na Nastavitve

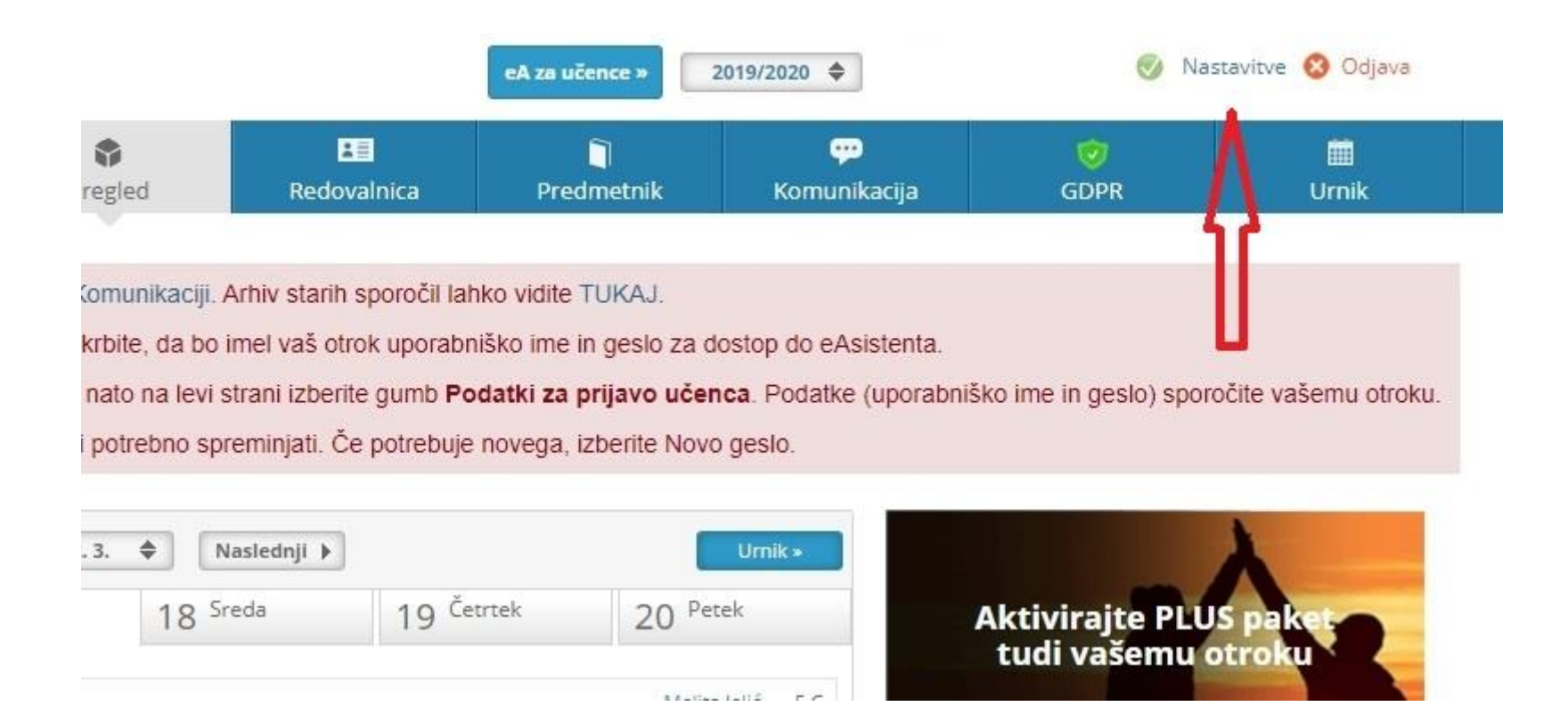

#### Kliknite na Podatki za prijavo učenca

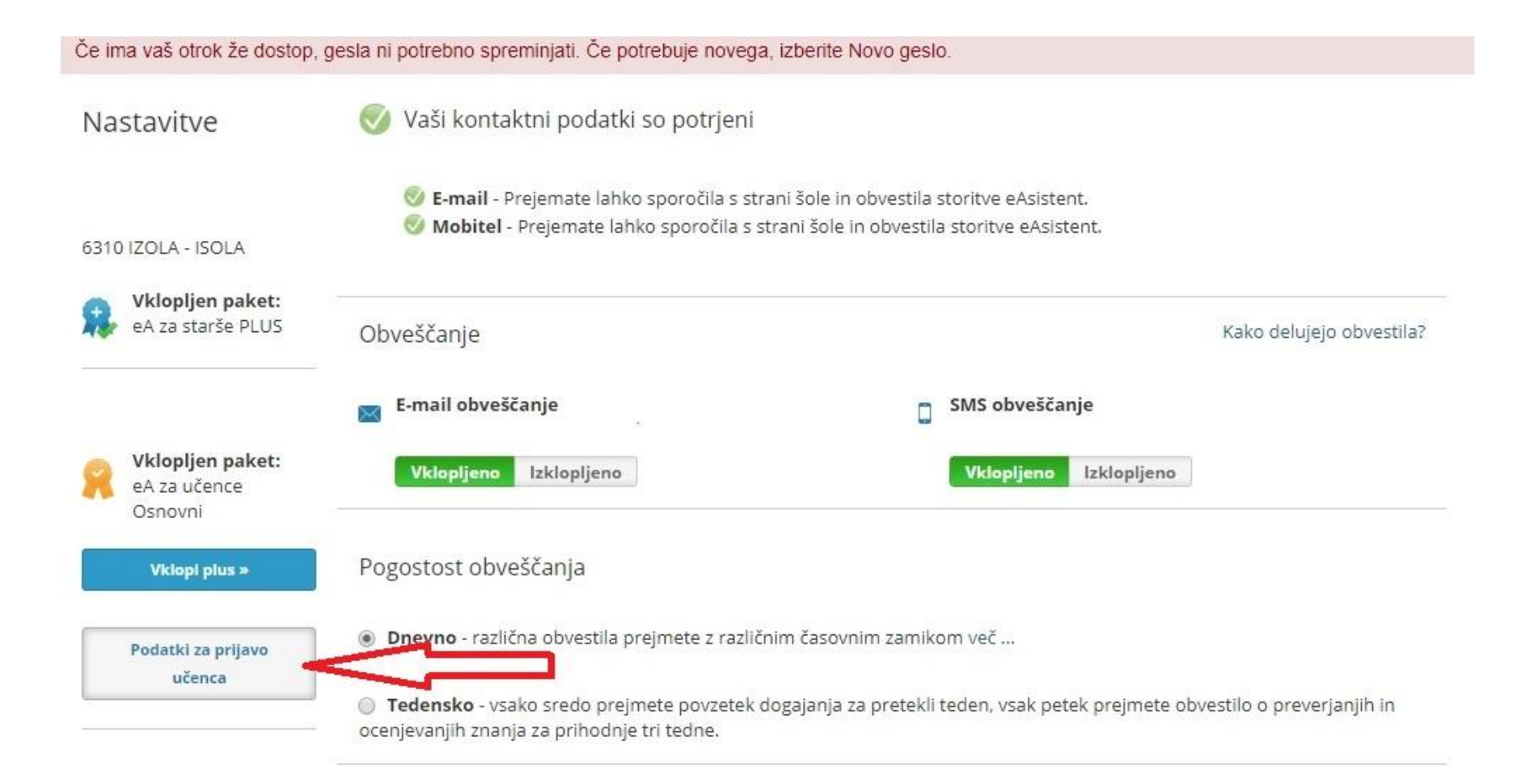

### Kliknite na prikaži geslo

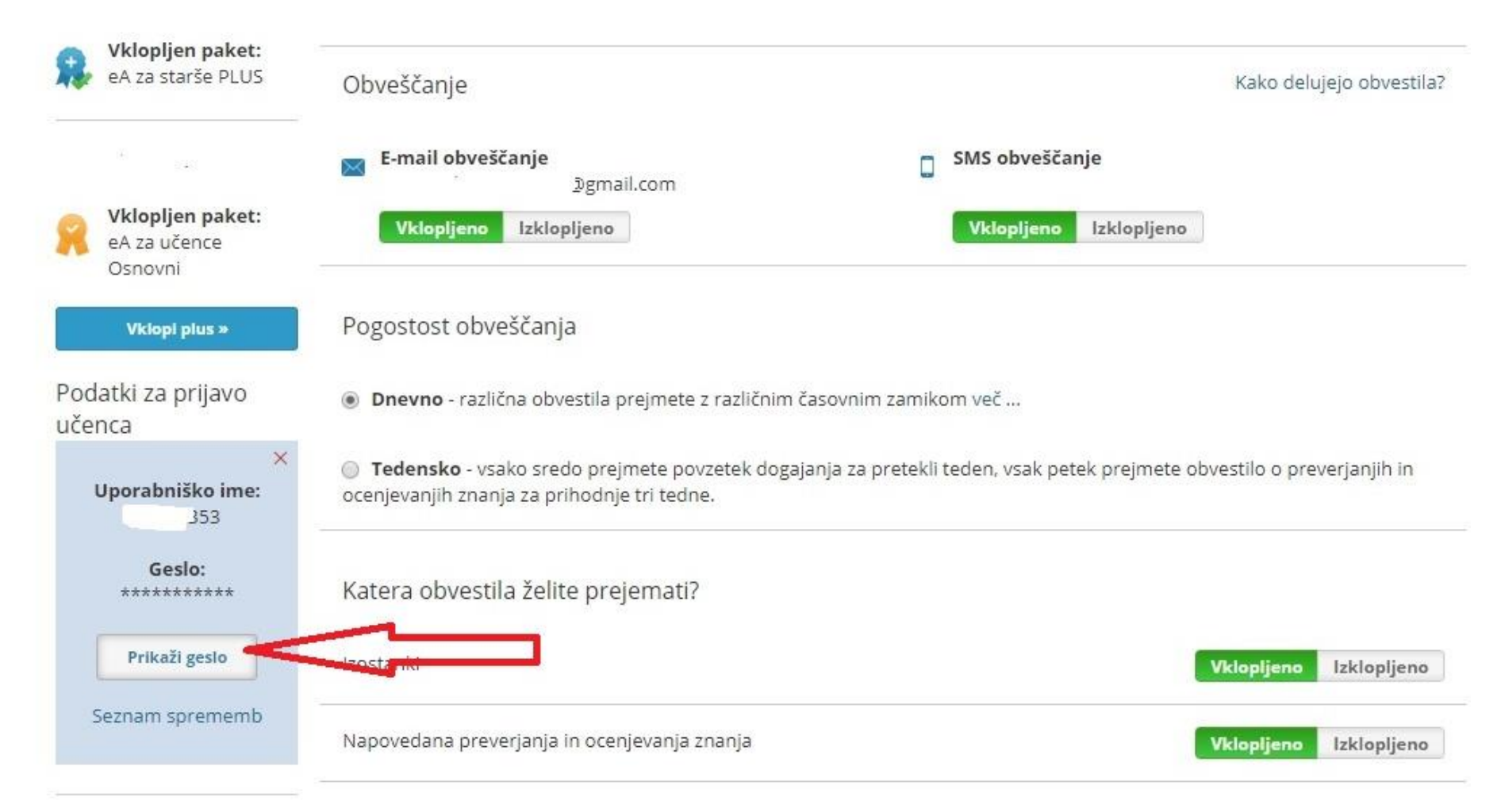

#### Kliknite na Nastavi novo geslo

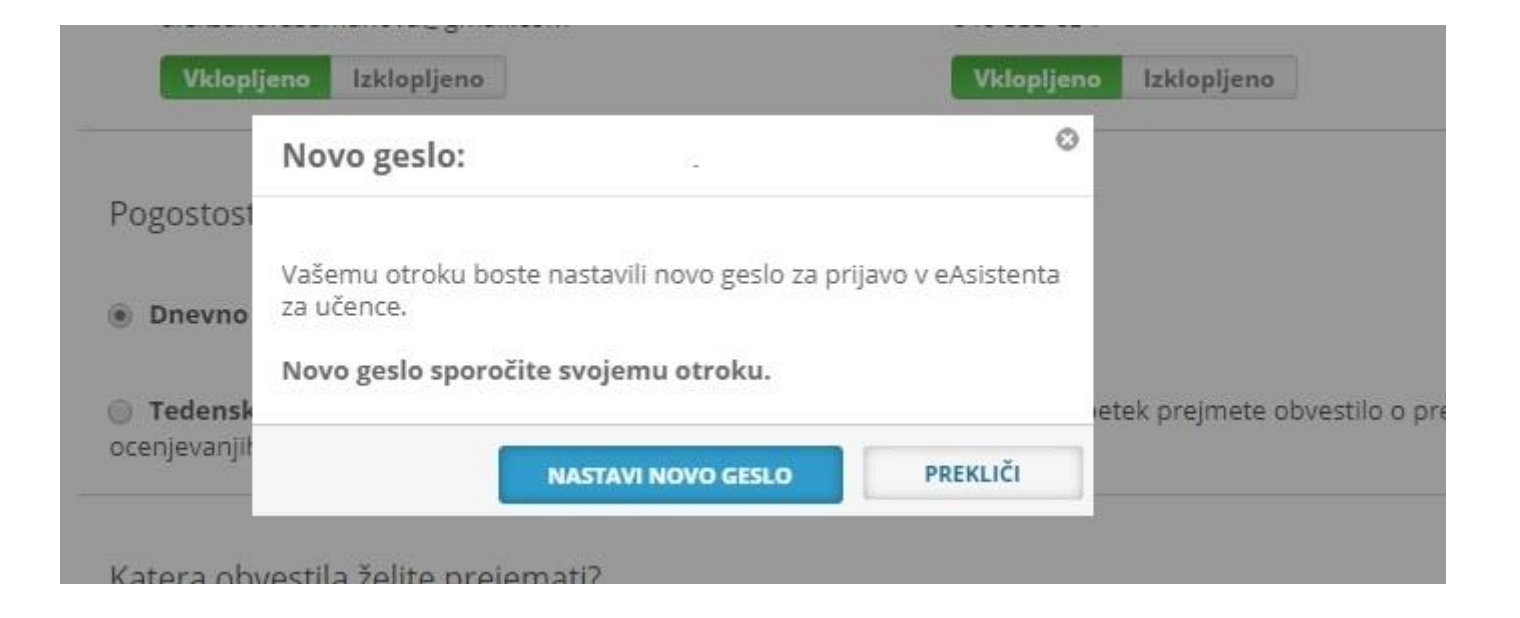

## Podatki vašega otroka so potrjeni, zapišite si novo uporabniško ime in geslo, sledi odjava iz easistenta

| Nastavitve                                   | 🧭 Vaši kontaktni podatki so potrjeni                                                                                                    |                                                |                   |                               |
|----------------------------------------------|----------------------------------------------------------------------------------------------------|------------------------------------------------|-------------------|-------------------------------|
| 6310 IZOLA - ISOLA                           | E-mail - Prejemate lahko sporočila s strani šole in obvestila storitve eAsistent. Mobitel - Prejemate lahko sporočila s strani šole in obvestila storitve eAsistent. |                                                |                   |                               |
| <b>Vklopljen paket:</b><br>eA za starše PLUS | Obveščanje                                                                                                    |                                                | Kako delu         | jejo obve <mark>stila?</mark> |
|                                              | E-mail obveščanje<br>Dgmail.com                                                                                                    | SMS obveščanje                                 |                   |                               |
| Vklopljen paket:<br>eA za učence<br>Osnovni  | Vklopljeno Izklopljeno                                                                                                    | Vklopljeno Izklopljeno                         | 0                 |                               |
| Vklopi plus »                                | Pogostost obveščanja                                                                                                    |                                                |                   |                               |
| Podatki za prijavo<br>učenca                 | Dnevno - različna obvestila prejmete z različnim                                                                                                    | m časovnim zamikom več                         |                   |                               |
| ×<br>Uporabniško ime:                        | Tedensko - vsako sredo prejmete povzetek do<br>ocenjevanjih znanja za prihodnje tri tedne.                                                                           | gajanja za pretekli teden, vsak petek prejmete | e obvestilo o pre | verjanjih in                  |
| Geslo:                                       | Katera obvestila želite prejemati?                                                                                                    |                                                |                   |                               |
| Prikaži geslo                                | Izostanki                                                                                                    |                                                | Vklopljeno        | Izklopljeno                   |
| Seznam sprememb                              | Napovedana preverjanja in ocenjevanja znanja                                                                                                    |                                                | Vklopljeno        | Izklopljeno                   |

Vpišite novo geslo in ponovite novo geslo (upoštevajte varnostna priporočila)

🟦 ŠOLA 🛛 UČITELJI 🏟 UČENCI 🍄 STARŠI

# Prva prijava - nastavite novo geslo

Prosimo vas, da nastavite novo geslo, ki ga boste uporabljali za vstop v spletno mesto eAsistent.

Prosimo vas, da si nastavite novo geslo, ki ga boste uporabljali za vstop v spletno mesto eAsistent.

Zaradi večje varnosti osebnih podatkov vnesite novo geslo.

#### Vpišite novo geslo:

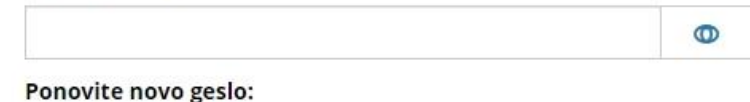

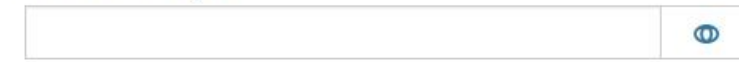

NAPREJ

Upoštevajte priporočila za močno geslo:

- Geslo mora biti dolgo najmanj 6 znakov (max: 64).
- Geslo mora vsebovati velike in male črke.
- Geslo mora vsebovati številke.
- Geslo mora vsebovati posebni znak npr .?%(:);.
- Gesli se morata ujemati.

### Prikaže se eAsistent vašega otroka v taki obliki spustnega seznama

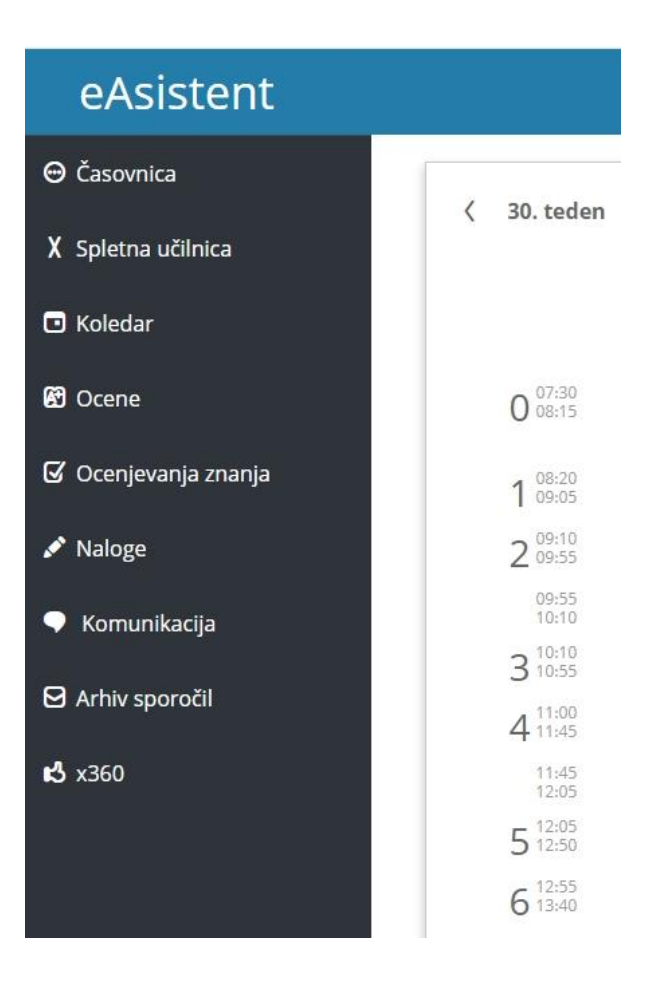